## Finance Manager: Menu Bar, Toolbar, & Shortcut Keys

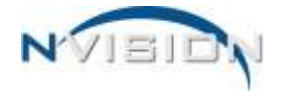

## **nVision Menu Bar**

The nVision menu bar is the horizontal bar under the window title that displays a listing of menus. Each menu has a listing of commands that can be performed. Using the **Alt** key **and** the **underlined letter** in the menu name gives you access to the commands under that menu.

| <u>F</u> ile | <u>E</u> dit | View | <u>G</u> o | <u>N</u> avigation | Tools | Window | <u>H</u> elp |
|--------------|--------------|------|------------|--------------------|-------|--------|--------------|
|--------------|--------------|------|------------|--------------------|-------|--------|--------------|

## **nVision Toolbar**

The standard toolbar allows the user to find, add, update, copy, delete, and print records from a listing window. Using the **Ctrl** key **and** the **underlined letter** in the tool bar option gives you access to the action.

🗄 🎒 🛕 📔 Print Report 🔣 👫 Find 🕘 🖗 New Record 🥒 Update Record 🝙 Copy Record 🗙 🛅 Column Chooser 🙆 Refresh 🚺 4 🕨 🕅 🖕

## **Shortcut Keys**

| Function Description                                      | Button      | Keyboard Shortcut(s)         | Mouse Actions                                                                                                    |
|-----------------------------------------------------------|-------------|------------------------------|----------------------------------------------------------------------------------------------------|
| Select all records in a listing.                          |             | <ctrl +="" a=""></ctrl>      | Drag mouse over records to<br>highlight records you want to<br>select.<br>Choose Select All from the Edit<br>menu in the menu bar.                                                                                                    |
| Copy information from an existing record to a new record. | Copy Record | <ctrl +="" insert=""></ctrl> | Double-Click on an existing row<br>record; press the Copy button in<br>the toolbar or choose Copy from<br>the File menu in the menu bar.<br>Right-Click on an existing row<br>record and select the Copy Item<br>option.<br>Highlight an existing row record;<br>choose Copy Record from the File<br>menu in the menu bar. |
| Copy text typed in a field in<br>a detail record          | Copy Record | <ctrl +="" c=""></ctrl>      | Drag mouse over text to highlight<br>text you want to copy. Right-<br>Click and select Copy.                                                                                                    |
| Delete a selected detail record                           | ×           | <ctrl +="" d=""></ctrl>      | Double-Click on an existing row record; press the Delete button in the toolbar or Ctrl + D.                                                                                                    |

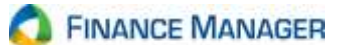

| Function Description                                                                                                    | Button       | Keyboard Shortcut(s)    | Mouse Actions                                                                                                    |
|----------------------------------------------------------------------------------------------------|--------------|-------------------------|----------------------------------------------------------------------------------------------------|
| Delete a selected record or<br>range of records in a listing                                                                             | ×            | <ctrl +="" d=""></ctrl> | Right-Click on an existing row<br>record(s) in a listing and select the<br>Delete Item option.<br>Highlight an existing row record(s) |
|                                                                                                    |              |                         | in a listing; choose Delete Record(s) from the File menu in the menu bar or press the Delete button.                                  |
| Cancel the Add, Update or<br>Copy functions and reset the<br>current record being added or<br>updated back to the last saved<br>version. | 0            | <ctrl +="" l=""></ctrl> | Press the Cancel button in the toolbar or choose Cancel from the File menu in the menu bar.                                           |
| Add a new record from a listing<br>or detail record window.                                                                              | - New Record | <ctrl +="" n=""></ctrl> | Double-Click on a Blank Row.<br>Right-Click on a nonblank row and<br>select the Add Item option.                                      |
|                                                                                                    | CP New       |                         | Select New Record from the File menu in the menu bar.                                                                                 |
| Open the selected record,<br>enabling the user to view or<br>maintain the detailed record.                                               |              | <ctrl +="" 0=""></ctrl> | Double-Click on a record in a listing.<br>Right-Click on an existing row<br>record and select the Open Item<br>option.                |
|                                                                                                    |              |                         | Highlight an existing row record in<br>a listing; choose Open Selected<br>Item from the File menu in the<br>menu bar.                 |
| Print the contents of a listing window to a selected printer.                                                                            | 8            | <ctrl +="" p=""></ctrl> | Press the Print button in the toolbar.                                                                                                |
|                                                                                                    |              |                         | Choose Print from the File menu in the menu bar.                                                                                      |
|                                                                                                    |              |                         | Right-Click on an existing row record and select the Print option.                                                                    |

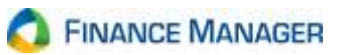

| Function Description                                                                                                    | Button           | Keyboard Shortcut(s)             | Mouse Actions                                                                                                    |
|----------------------------------------------------------------------------------------------------|------------------|----------------------------------|----------------------------------------------------------------------------------------------------|
| Save data entered while<br>adding, updating, or copying<br>information.                                                                            | 🛃 Save           | <ctrl +="" s=""></ctrl>          | Press the Save button in the toolbar<br>or choose Save from the File menu<br>in the menu bar.                                                                                                    |
| Save data entered while<br>adding, updating or copying<br>information AND closes the<br>detail record window.                                      | 🛃 Save and Close | <ctrl +="" c="" shift=""></ctrl> | Press the Save and Close button in<br>the toolbar or choose Save and<br>Close from the File menu in the<br>menu bar.                                                                                                    |
| Save data entered while<br>adding, updating, or copying<br>information AND leaves the<br>detail window open for the<br>user to add another record. |                  | <ctrl +="" n="" shift=""></ctrl> | Choose Save and New from the File menu in the menu bar.                                                                                                    |
| Enter edit mode, enabling<br>you to update an existing<br>record in a listing or detail<br>record window.                                          | Update Record    | <ctrl +="" u=""></ctrl>          | Double-Click row record; press the<br>Update button in the toolbar or<br>choose Update from the File menu<br>in the menu bar.<br>Right-Click on an existing row<br>record and select the Update Item<br>option.<br>Highlight an existing row record;<br>choose Update Record from the File<br>menu in the menu bar. |
| Paste any copied or cut text<br>into a field in a detail record.                                                                                   | Paste            | <ctrl +="" v=""></ctrl>          | Click or tab to the desired field and<br>choose Paste from the Edit menu in<br>the menu bar of the detail window.<br>Right-Click in a specific field and<br>select the Paste option.                                                                                                    |
| Cut selected text from a field<br>in a detail record.                                                                                              | 😹 Cut            | <ctrl +="" x=""></ctrl>          | Highlight text that you want to cut;<br>choose Cut from the Edit menu in<br>the menu bar.<br>Drag mouse over text to highlight<br>text you want to cut. Right-Click<br>and select Cut.                                                                                                    |

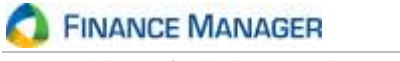

| Function Description                                                                  | Button | Keyboard Shortcut(s)    | Mouse Actions                                                                                                    |
|---------------------------------------------------------------------------------------|--------|-------------------------|----------------------------------------------------------------------------------------------------|
| Undo the last action (i.e., a cut or paste of text done in error) in a detail record. | 🌱 Undo | <ctrl +="" z=""></ctrl> | Click or tab in the appropriate field<br>where text is to be restored and<br>choose Undo from the Edit menu in<br>the menu bar of the detail window. |
|                                                                                       |        |                         | and select the Undo option.                                                                                                    |
| Enter the Bidding Module                                                              |        | <ctrl +="" 1=""></ctrl> | Choose Bidding from the Go menu in the menu bar.                                                                                                    |
|                                                                                       |        |                         | Choose the Bidding option from the module selection tree.                                                                                            |
| Enter the Payroll Module                                                              |        | <ctrl +="" 2=""></ctrl> | Choose Payroll from the Go menu<br>in the menu bar.                                                                                                  |
|                                                                                       |        |                         | Choose the <b>Payroll</b> option from the module selection tree.                                                                                     |
| Enter the Accounting Module                                                           |        | <ctrl +="" 3=""></ctrl> | Choose Accounting from the Go menu in the menu bar.                                                                                                  |
|                                                                                       |        |                         | Choose the <b>Accounting</b> option from the module selection tree.                                                                                  |
| Enter the Human Resources<br>Module                                                   |        | <ctrl +="" 4=""></ctrl> | Choose Human Resources from the Go menu in the menu bar.                                                                                             |
|                                                                                       |        |                         | Choose the<br>Human Resources<br>option<br>from the module selection tree.                                                                           |
| Enter the Requisitioning<br>Module                                                    |        | <ctrl +="" 5=""></ctrl> | Choose Requisitioning from the Go menu in the menu bar.                                                                                              |
|                                                                                       |        |                         | Choose the <b>Requisitioning</b> option from the module selection tree.                                                                              |

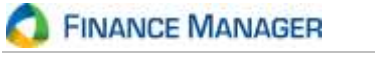

| Function Description                    | Button | Keyboard Shortcut(s)    | Mouse Actions                                                                                                    |
|-----------------------------------------|--------|-------------------------|----------------------------------------------------------------------------------------------------|
| Enter the Budgeting Module              |        | <ctrl +="" 6=""></ctrl> | Choose Budgeting from the Go<br>menu in the menu bar.<br>Choose the <b>Budgeting</b><br>option from the module selection<br>tree.              |
| Enter the Receivables Module            |        | <ctrl +="" 7=""></ctrl> | Choose Receivables from the Go<br>menu in the menu bar.<br>Choose the Receivables<br>option from the module selection<br>tree.                 |
| Enter the Negotiations Module           |        | <ctrl +="" 8=""></ctrl> | Choose Negotiations from the Go<br>menu in the menu bar.<br>Choose the <b>Negotiations</b><br>option from the module selection<br>tree.        |
| Enter the User Administration<br>Module |        | <ctrl +="" 9=""></ctrl> | Choose User Administration from<br>the Go menu in the menu bar.<br>Choose the<br><b>User Administration</b><br>from the module selection tree. |

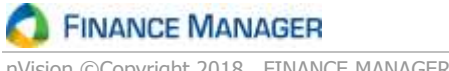

| Function Description                                                                                                    | Button  | Keyboard Shortcut(s)  | Mouse Actions                                                             |
|----------------------------------------------------------------------------------------------------|---------|-----------------------|---------------------------------------------------------------------------|
| Highlight or advance to the first record in a listing                                                                                                    | M       | <alt +="" ↑=""></alt> | Press the First Record button in the toolbar.                             |
|                                                                                                    |         |                       | Choose First Record from the Navigation menu in the menu bar.             |
| Highlight or advance to the previous record in a listing                                                                                                    | 4       | <alt +="" ←=""></alt> | Press the Previous Record button in the toolbar.                          |
|                                                                                                    |         |                       | Choose Previous Record from the Navigation menu in the menu bar.          |
| Highlight or advance to the next record in a listing                                                                                                    |         | <alt +="" →=""></alt> | Press the Next Record button in the toolbar.                              |
|                                                                                                    |         |                       | Choose Next Record from the Navigation menu in the menu bar.              |
| Highlight or advance to the last record in a listing.                                                                                                    | ×       | <alt +="" ↓=""></alt> | Press the Last Record button in the toolbar.                              |
|                                                                                                    |         |                       | Choose Last Record from the Navigation menu in the menu bar.              |
| Close the currently displayed detail window.                                                                                                    | ×       |                       | Press the Close button in the upper right-hand corner of a detail window. |
| Close ALL open tabs in one step                                                                                                    |         |                       | Choose Close All from the Window menu in the menu bar.                    |
| Bring up any available help<br>topics                                                                                                    | 0       | F1                    | Choose Contents from the Help menu in the menu bar.                       |
| Refresh a listing window with the latest data.                                                                                                    | Refresh | F5                    | Press the Refresh button in the toolbar.                                  |
| multiple tabs open at the<br>same time and you are<br>updating and saving data,<br>remember to press the<br>Refresh button to see<br>real-time information. |         |                       | Choose Refresh from the View menu in the menu bar.                        |

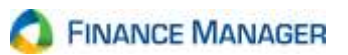

| Function Description                                                                                           | Button  | Keyboard Shortcut(s) | Mouse Actions                                                                |  |
|----------------------------------------------------------------------------------------------------|---------|----------------------|------------------------------------------------------------------------------|--|
| Return focus to the menu tree<br>on the left hand side of the<br>window                                        |         | F7                   | Click in a blank space on the left-<br>hand side of the window.              |  |
| Repeat the account code or<br>invoice number entered in the<br>previous Cash Disbursement<br>detail line item. |         |                      | Click in the Account Code or<br>Invoice Number field                         |  |
| Repeat the account code<br>entered in the previous PO<br>and Requisition detail line<br>item.                  |         |                      |                                                                              |  |
| Return focus to the current open tab                                                                           |         | F8                   | Click on a record on the right-<br>hand side of the window.                  |  |
| Liquidate the entire PO<br>balance in the Cash<br>Disbursement detail line                                     |         | F9                   | Click in the Amount Liquid field.                                            |  |
| Review the contents of a listing window on your                                                                |         |                      | Press the Print Preview button in the toolbar.                               |  |
| printing it                                                                                                    |         |                      | Choose Print Preview from the File menu in the menu bar.                     |  |
|                                                                                                    |         |                      | Right-Click on an existing row record and select the Print Preview option.   |  |
| Display the contents of a listing window in Excel where                                                        |         |                      | Press the Export to Excel button in the toolbar.                             |  |
| you may reformat the data as needed                                                                            |         |                      | Choose Export to Excel from the File menu in the menu bar.                   |  |
|                                                                                                    |         |                      | Right-Click on an existing row record and select the Export to Excel option. |  |
| Search for a specific record in a listing                                                                      | 44 m. J |                      | Press the Find button in the toolbar.                                        |  |
|                                                                                                    |         |                      | Choose Find from the Edit menu in the menu bar.                              |  |

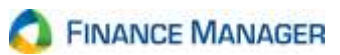

| Function Description                                                     | Button         | Keyboard Shortcut(s)             | Mouse Actions                                                                                                    |
|--------------------------------------------------------------------------|----------------|----------------------------------|----------------------------------------------------------------------------------------------------|
| Add/remove columns and/or<br>change the order of columns<br>in a listing | Column Chooser |                                  | Press the Column Chooser<br>button in the toolbar.<br>Choose Column Chooser from<br>the View menu in the menu bar.                           |
| Check/Uncheck a check box<br>or change a radio button<br>setting         |                | Spacebar                         |                                                                                                    |
| Log out of nVision and bring<br>up a new login screen                    |                | <ctrl +="" l="" shift=""></ctrl> | Choose Log Out from the File menu in the menu bar.                                                                                           |
| Exit nVision                                                             | ×              | <alt +="" f4=""></alt>           | Click the red Close button in the<br>extreme upper right hand corner<br>of the window.<br>Choose Exit from the File menu<br>in the menu bar. |

02202018